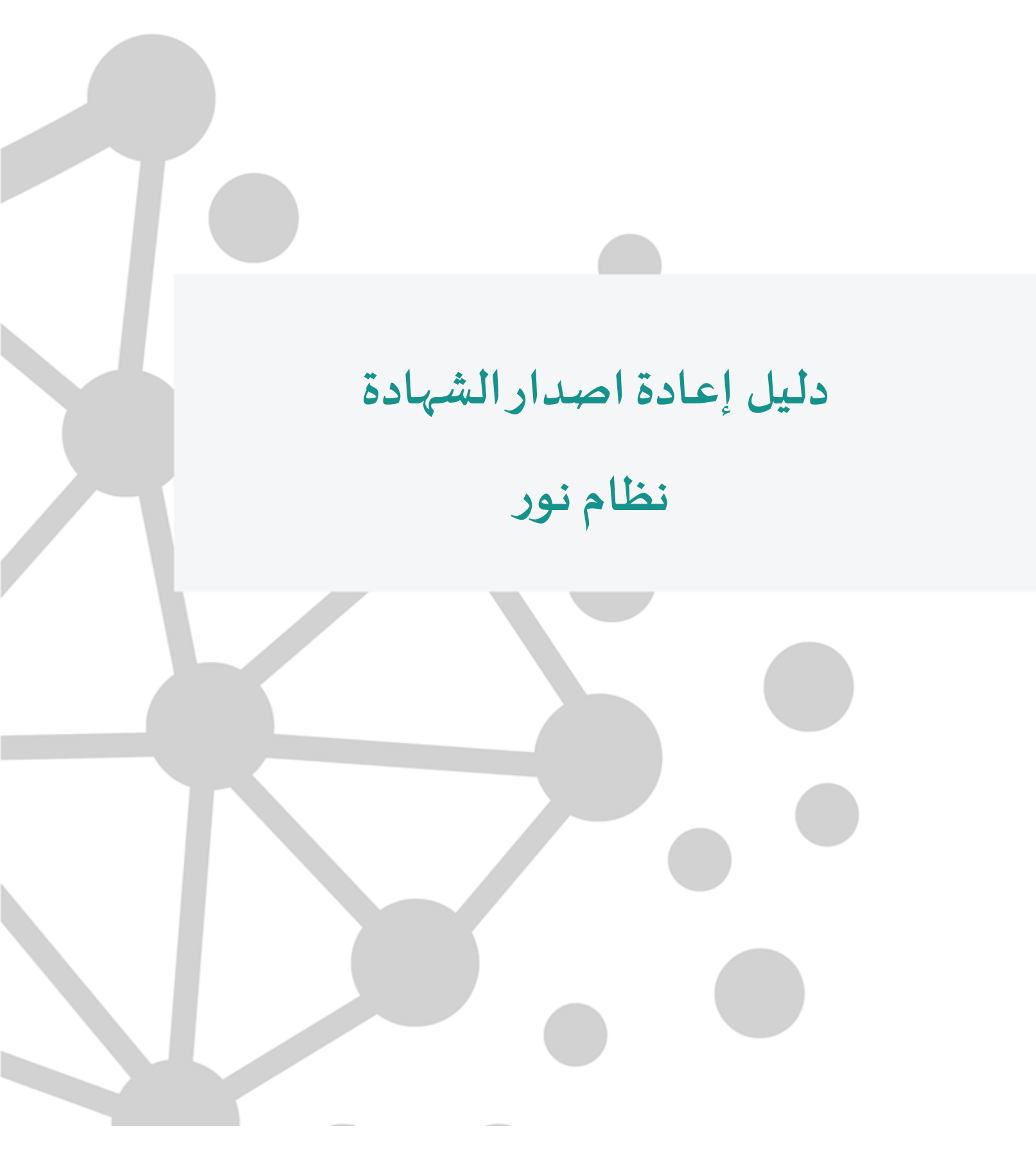

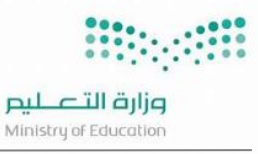

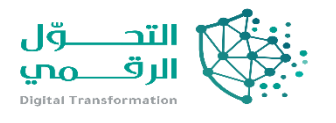

## إضافة طالب لإعادة اصدار الشهادة

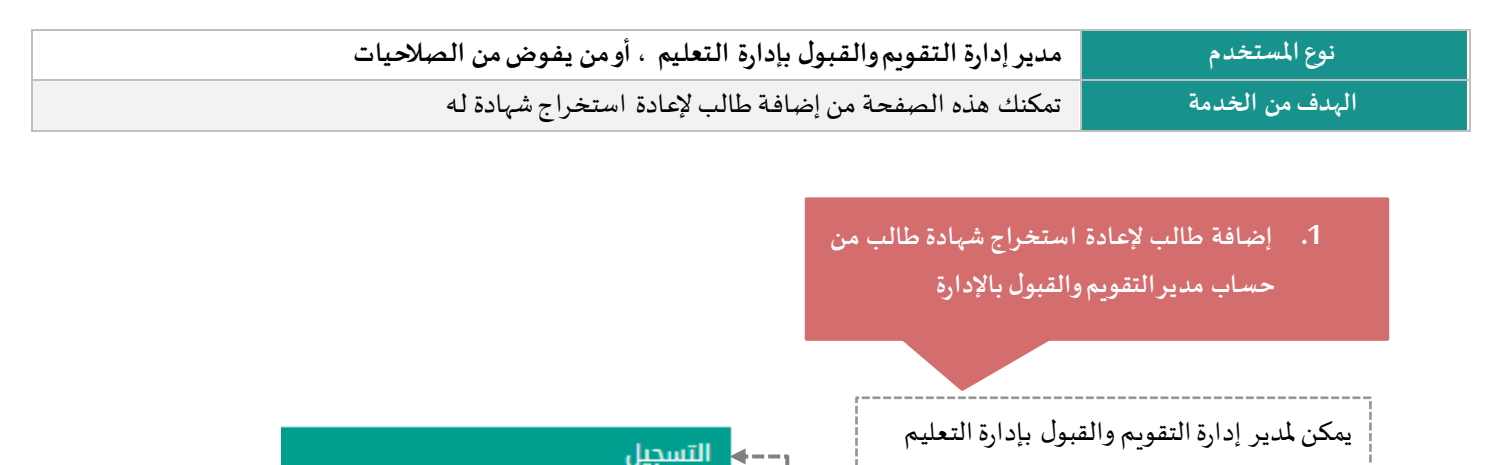

من إضافة وعرض شهادة من خلال شاشة إعادة

اصدار شهادة كما هو موضح أدناه

### إضافة طالب لإعادة استخراج شهادة طالب

يتم الدخول من شاشة التسجيل ثم النقر على إعادة استخراج الشهادة
 يتم النقر على رابط إضافة شهادة في نظام نور من شاشة إعادة اصدار شهادة طالب
 يتم تعبئة الحقول (السجل المدني – المعدل – التقدير – الشهادة السابقة) وجميعها حقول اجبارية
 يتم النقر على حفظ ثم تظهر رسالة تم الحفظ بنجاح

إعادة استخراج الشهادة

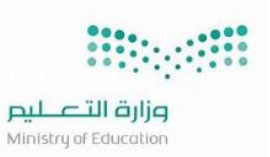

التسجيل

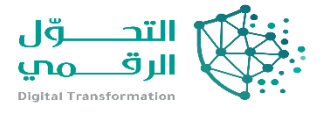

|                                 |                   | اکتب نص البحث                                                                                                    |
|---------------------------------|-------------------|----------------------------------------------------------------------------------------------------|
| ବ୍ତ<br>ବ୍ତ<br>ବ୍ତ<br>ବ୍ତ<br>ବ୍ତ |                   | الاسحداء<br>البدك من معنومات المثلية<br>سحيل المثلية<br>تسميل وفي الأمر<br>حدة أو أو بياء العرو والملك.<br>متابعة مثلبات تسميل أولياء الدمور<br>مراحمة مثلبات ولي الأمر (هبول مباش) |
|                                 |                   | 2                                                                                                    |
|                                 |                   | إعادة اصدار شهادة طالب                                                                                                    |
|                                 | تحميل             | <ul> <li>السجل المدني : السجل المدني : المعدل</li> <li>المعدل : السعدل</li> <li>الشمادة السابقة : (٢) حقول إجابية.</li> </ul>                                                       |
|                                 | lige liás         |                                                                                                    |
|                                 |                   | إعادة اصدار شهادة طالب                                                                                                    |
|                                 | بونى              | <ul> <li>۲ لامافه شعاده ، القرهنا.</li> <li>۲ السرل المدلي : :</li></ul>                                                                                                    |
| [                               | تمت الإضافة بنجاح |                                                                                                    |

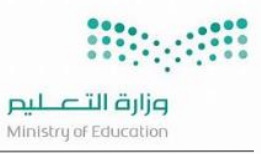

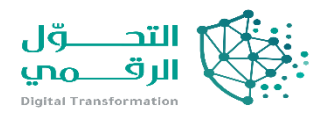

# عرض طالب لإعادة استخراج شهادة طالب

| 1   | ادخال السجل المدني –عام اصدار الشهادة (متاح اختيار الكل ) ثم عرض                    |
|-----|-------------------------------------------------------------------------------------|
| 3 2 | تظهر البيانات المدخلة ومتاح منها (عرض – تعديل – حذف)                                |
| ت   | تظهر حالة الطلب (جديد : تم السماح ولكن لم تتم الإضافة من قبل المدرسة )              |
|     | (غير معتمد : عند الإضافة من قبل المدرسة ولكن لم يتم اعتماد الدرجات فقط )            |
| 3   | (معتمد : عند ادخال الدرجات واعتمادها من قبل مدير المدرسة)                           |
| *   | *بحيث بعد الإضافة من خلال مدير التقويم يسمح له بالتسجيل من حساب مدير مدرسة المسارات |

|                      |                   |                         |                        |         |          | إعادة اصدار شهادة طالب       |
|----------------------|-------------------|-------------------------|------------------------|---------|----------|------------------------------|
|                      |                   |                         |                        |         |          | 🖌 لإضافة شهادة ،انقر هنا.    |
|                      |                   |                         |                        |         | 109 il : | • السجل المدني               |
|                      |                   |                         | Ŧ                      |         | : الكل   | عام إعادة اصدار الشهادة      |
|                      |                   | عرض                     |                        |         |          |                              |
|                      |                   |                         |                        |         | هنا.     | لعرض صفحة قابلة للطباعة،القر |
| المدرسة خيارات       | الحالة اسم الطالب | عام إعادة اصدار الشهادة | الشهادة السابقة (مرفق) | التقدير | المعدل   | السجل المدني 🗷               |
| تعديل   حذف          | خديد              | 1444-1445               | عرض                    | ممتاز   | 90       | 161                          |
| عدد السجلات الكلي: ا |                   |                         |                        |         |          |                              |
|                      |                   |                         |                        |         |          |                              |
|                      |                   | aper                    |                        |         |          |                              |
|                      |                   |                         |                        |         |          |                              |
|                      |                   |                         |                        |         |          |                              |

|                                     |        |            |                       |                                                                                  |                               |                          |              | إعادة اصدار شهادة طالب            |  |
|-------------------------------------|--------|------------|-----------------------|----------------------------------------------------------------------------------|-------------------------------|--------------------------|--------------|-----------------------------------|--|
|                                     |        |            |                       |                                                                                  |                               |                          |              | 🖌 لإضافة شهادة ،انقر هنا.         |  |
|                                     |        |            |                       |                                                                                  |                               |                          | 105 51       | • السجل المدني                    |  |
|                                     |        |            |                       |                                                                                  | Ŧ                             |                          | الكل         | عام إعادة اصدار الشهادة           |  |
|                                     |        |            |                       | عرض                                                                              |                               |                          |              |                                   |  |
|                                     |        |            |                       |                                                                                  |                               |                          |              | لعرض صفحة قابلة للطباعة،انقر هنا. |  |
| خبارات                              |        |            |                       |                                                                                  |                               |                          |              |                                   |  |
| 2 C C                               | اسدرسه | اسم الطالب | الحاله                | عام إعادة اصدار الشهادة                                                          | الشهادة السابقة (مرفق)        | التقدير                  | المعدل       | السجل المدني 🗖                    |  |
| تعديل   حذف                         | اسدرسه | اسم الطالب | <b>الحالة</b><br>جديد | عام إعادة اصدار الشهادة<br>1444-1445                                             | الشهادة السابقة (مرفق)<br>عرض | التقدير<br>ممتاز         | المعدل<br>90 | السجل المدني 🗟<br>i161            |  |
| تعديل   حذف<br>عدد السجلات الكلي: 1 | التدرس | اسم الطالب | الحاله<br>جديد        | عام إعادة اصدار الشهادة<br>1444-1445                                             | الشهادة السابقة (مرفق)<br>عرض | التقدير<br>ممتاز         | المعدل<br>90 | السجل المدني 🗟<br>161             |  |
| تعديل   حذف<br>عدد السجلات الكلي: 1 | اسدرسه | اسم الطالب | الحاله<br>جديد        | عام (علاقة العدار الشعادة)<br>1444-1445                                          | الشهادة السابقة (مرفق)<br>عرض | الثقدير<br>ممتاز         | المعدل<br>90 | السجل المدني 🗟<br>161             |  |
| تعديل   حذف<br>عدد السجلات الكلي: 1 |        | اسم الطالب | الحالة<br>جديد        | عام (ملائد المسلمان معرف المعرف المسلمان معرف معرف معرف معرف معرف معرف معرف معرف | الشهادة السابقة (مرفق)<br>عرض | الثقدير<br>ممتاز         | المعدل<br>90 | السجل المدني 🔊<br>161             |  |
| تعديل حذف<br>عدد السجلات الكلي: 1   |        | اسم الطالب | الحالة<br>جديد        | āstāļ piet<br>1444-1445<br>Roge                                                  | الشفادة للسابقة (مرفق)<br>عرض | التقدي <u>ر</u><br>ممتاز | المعدل<br>90 | السجل العدني اھ                   |  |

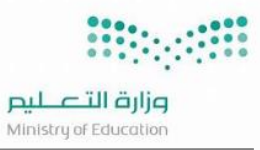

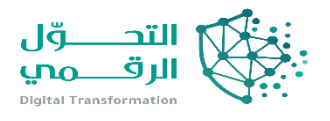

### ملاحظات على الخدمة

- يتم الإضافة للصف 3 ثانوي بمدرسة مسارات فقط
- يسمح بإضافة الطالب بغض النظر عن نظام الدراسة السابق (نظام فصلي سنوي-مقررات ....)
  - يسمح بالحذف اذا كانت الحالة جديد
  - يسمح بالتعديل دائما على المعدل والتقدير والمرفق دائما
  - يسمح بفك الاعتماد بعد اعتماد مدير المدرسة ليتمكن من إعادة ادخال الدرجات

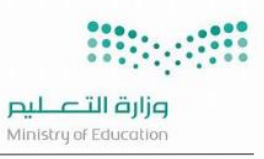

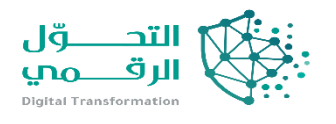

# إضافة طالب لإعادة استخراج شهادة من حساب مدرسة مسارات يمكن لمدير المدرسة إضافة تفاصيل الشهادة المتحراج شهادة الطلاب الطلاب واعتمادها وطباعتها كي يتم عكس الطلاب - إعادة إستخراج الشهادة واستخراجها بنسخة الميانات على الشهادة واستخراجها بنسخة المالية الطلاب - إعادة إستخراج الشهادة المتحراجها بنسخة المالية المالية الطلاب كما هو موضح أدناه

| في شاشة شؤون الطلاب – الطلاب - إعادة استخراج الشهادة                                                                                                    |   |
|----------------------------------------------------------------------------------------------------|---|
| النقر على رابط إضافة ملف طالب ومتاح عرض البيانات للمضافين                                                                                                    | 2 |
| يتم تعبئة الحقول (الهوية – تاريخ الميلاد – الجنسية – رقم هوية ولي الامر ) وجميعها حقول اجبارية وفي حال وجود بدون<br>هوية يتم النقر على بدون هوية واستكمال البيانات | 3 |
| يتم ادخال البيانات كاملة لصفحة الطالب من الاسم والبيانات الأخرى والبيانات الاكاديمية                                                                               | 4 |
| ال تعهد بالموافقة بصحة البيانات المدخلة ثم حفظ                                                                                                    | 5 |

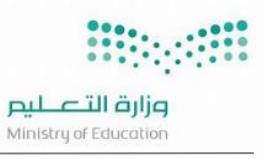

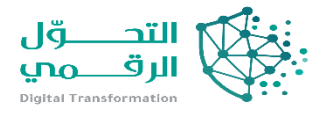

| دری         ۲         ۲         ۲         ۲         ۲         ۲         ۲         ۲         1         1         1         1         1         1         1         1         1         1         1         1         1         1         1         1         1         1         1         1         1         1         1         1         1         1         1         1         1         1         1         1         1         1         1         1         1         1         1         1         1         1         1         1         1         1         1         1         1         1         1         1         1         1         1         1         1         1         1         1         1         1         1         1         1         1         1         1         1         1         1         1         1         1         1         1         1         1         1         1         1         1         1         1         1         1         1         1         1         1         1         1         1         1         1         1         1         1                                                                                                    | ارانی         ارانی                                                                                                    | تم تعديل نموذج توزيع درجات مادة اللبانقاوالقافة المحبة، لذا نيجو إعادة رمد درجات المادة وفق التوزيع الجديد | ciasis                                                                                                    | àn/ Q                                                                                |
|----------------------------------------------------------------------------------------------------|----------------------------------------------------------------------------------------------------|----------------------------------------------------------------------------------------------------|----------------------------------------------------------------------------------------------------|--------------------------------------------------------------------------------------|
| ۱       ۱       ۱       ۱       ۱       ۱       ۱       ۱       ۱       1       1       1       1       1       1       1       1       1       1       1       1       1       1       1       1       1       1       1       1       1       1       1       1       1       1       1       1       1       1       1       1       1       1       1       1       1       1       1       1       1       1       1       1       1       1       1       1       1       1       1       1       1       1       1       1       1       1       1       1       1       1       1       1       1       1       1       1       1       1       1       1       1       1       1       1       1       1       1       1       1       1       1       1       1       1       1       1       1       1       1       1       1       1       1       1       1       1       1       1       1       1       1       1       1       1       1       1       1       1                                                                                                    | استان<br>المنافة<br>المنافة<br>المنافي<br>المنافة<br>المنافة<br>المنافي<br>المنافة<br>المنافة<br>المنافة<br>المنافة<br>المنافا                                                                                                    |                                                                                                    | شۇون الطنب                                                                                                    | بيتاتى الشذعية                                                                       |
| اور معادی         اور معادی           اور معادی         اور معادی                                                                                                    | او موسفر         او او او او او او او او او او او او او ا                                                                                                    |                                                                                                    |                                                                                                    | lipacielo                                                                            |
| الم البان         الم البان           الم البان         الم البان           الم البان         الم البان <td>الجامية         الجامية           الجامية         الجامية           الجامية</td> <td></td> <td>اكتب تم، البدة</td> <td>لعديل ملف مستخدم</td>                                                                                                    | الجامية         الجامية           الجامية         الجامية           الجامية                                                                                                    |                                                                                                    | اكتب تم، البدة                                                                                                    | لعديل ملف مستخدم                                                                     |
| اور است         اور است           اور است         اور است           اور است                                                                                                    | الالمالال       الالمالال         الالمالال       الحالي         الالمالال       الحالي         الالمالال       الحالي         الالمالال       الحالي         الالمالال       الحالي         الالمالال       الحالي         الالمالال       الحالي         الالمالال       الحالي         الالمالال       الحالي         الالمالال       الحالي         الالمالال       الحالي         الالمالال       الحالي         الالمالال       الحالي         الالمالال       الحالي         المالالمال       الحالي         المالالمال       الحالي         المالالمال       الحالي         المالالمال       الحالي         الماللهال       الحالي         الماللهال       الحالي         الماللهالهالهالهالهالهالهالهالهالهالهالهاله                                                                                                    |                                                                                                    |                                                                                                    | خدمات إضافية                                                                         |
| السلون<br>العراقي<br>العراقي                                | الم اليواني<br>الم اليواني<br>الم العربي<br>الم العربي<br>الم الم الم الم الم الم الم الم الم الم                                                                                                    |                                                                                                    | نىۋون الطلاب<br>الدانى                                                                                                    | ddoc Itaniau:                                                                        |
| المراسي         المراسي           المراسي         المراسي           المراسي                                                                                                    | المراسي         المراسي           المراسي         المراسي           المراسي                                                                                                    |                                                                                                    | الطلاب - إعادة إستدراج الشقادة                                                                                                    | shine landitus                                                                       |
| الا التركي         التركي           التركي         التركي           التركي </td <td>التر ونتر التركي         التركي           التركي         التركي           ال</td> <td></td> <td>اوليته الأمور</td> <td>المراجعين</td>                                                                                                    | التر ونتر التركي         التركي           التركي         التركي           ال                                                                                                    |                                                                                                    | اوليته الأمور                                                                                                    | المراجعين                                                                            |
| الالمول         الالمول         الالمول         الالمول         الله المول         الله المول                                                                                                    | اوری         اوری           اوری         اوری           اوری </td <td></td> <td>مغوبات اللغلم</td> <td>Contract of the second</td>                                                                                                    |                                                                                                    | مغوبات اللغلم                                                                                                    | Contract of the second                                                               |
| الله         الله           الله         الله           الله </td <td>الله         الله           الله         الله           الله         اللهه           الله</td> <td></td> <td>طلبات التنسخاب من المسار التمامي<br/>طلبات تلاسر المسابات</td> <td>السوون التلايمية</td>                                                                                                    | الله         الله           الله         الله           الله         اللهه           الله                                                                                                    |                                                                                                    | طلبات التنسخاب من المسار التمامي<br>طلبات تلاسر المسابات                                                                                                    | السوون التلايمية                                                                     |
| السن السن السن السن السن السن السن السن                                                                                                    | الله         الله           الله         الله           الله         اللهه           الله                                                                                                    |                                                                                                    | سبت میر مصرت<br>طبق اوتتمار الدرانی                                                                                                    | ayyayi                                                                               |
| المراسي<br>المراسي<br>ا                                                                                                    | استان<br>المعني<br>المعني |                                                                                                    | فعابته الإعادية                                                                                                    | JU <sup>IIII</sup>                                                                   |
| المراتين<br>المراتين<br>المرات المراتين<br>المراتين<br>المراتين<br>المراتين<br>المراتين<br>المراتم                                                                                                    | المنافر السني<br>المن فر السني<br>المن فر السني<br>المن فر السني<br>المن فر السني<br>المن السني<br>المن المن السني<br>المن المن السني<br>المن السني<br>المن المن المن المن المن المن المن المن                                                                                                    |                                                                                                    | هجلس الأمناء                                                                                                    | الجدول المدرسي                                                                       |
| المن المن المن المن المن المن المن المن                                                                                                    | الم المركب<br>المركب<br>المرك<br>المركب<br>المركب<br>المركب<br>المركب<br>المرك<br>المركب<br>المرك<br>المرك<br>المرك<br>المركب<br>المرك<br>المرك<br>ا                                                                                                    |                                                                                                    |                                                                                                    | الدعم الغذي                                                                          |
| سرائیس<br>است<br>است<br>است<br>است<br>است<br>است<br>است<br>اس                                                                                                    | سرتيس<br>سدى<br>سەرى<br>سەر                                                                                                    |                                                                                                    |                                                                                                    | خدمات شؤون المعلمين                                                                  |
| المرابق<br>المرابق<br>ا                                                                                                    | المرد المراجع<br>المرد المرد ا                                                                                                    |                                                                                                    |                                                                                                    | مصادر الثعلم                                                                         |
| البن المن المن المن المن المن المن المن الم                                                                                                    | المت المن المن المن المن المن المن المن المن                                                                                                    |                                                                                                    |                                                                                                    | اللطوير المقني                                                                       |
| البندين البندين<br>المذوبين<br>المذوبين البن<br>المذوبين البن<br>المذوبين المذوبين المذوبي المذوبين المذوبي المدوبي المذوبي المذوبين المذوبي المذوبيا                                                                                                    | این این این این این این این این این این                                                                                                    |                                                                                                    |                                                                                                    | المخليرات                                                                            |
| المرابق<br>الجنان<br>المرابق<br>المرابق<br>الممرام<br>الممرام<br>المرابق<br>المرابق<br>المرابق<br>المرابق<br>المرابق<br>المرابق<br>المرا | المرتبعة<br>المرتبعين<br>المرتبعين عن المرتبع<br>المرتبعين عن المرتبع<br>المرتبعين عن المرتبع<br>المرتبعين عن المرتبع<br>المرتبعين المرتبع<br>المرتبعين المرتبع<br>المرتبع<br>المرام<br>المرتم<br>المرتم<br>المرتم<br>المرتبع<br>المرتبع<br>المرتم<br>المرتم                                                                                                    |                                                                                                    |                                                                                                    | التفذية المدرسية                                                                     |
| البند تهري تريخ<br>البند تهري تريخ<br>الم تعديد من تقر<br>الم تعديد من تقر<br>الم تعديد من تقديد من تقديد من                                                                                                    | البون تون<br>البون تون<br>المالية تعاريب تون<br>المالية عند ماليب توني<br>المالية عند ماليب توني<br>المالية عند ماليب توني<br>الماليب الماليب الماليب الماليب الماليب الماليب الماليب الماليب الماليب الماليب الماليب الماليب الماليب<br>الماليب الماليب الماليب الماليب الماليب الماليب الماليب الماليب الماليب الماليب الماليب الماليب الماليب الماليب<br>الماليب الماليب الماليب الماليب الماليب الماليب الماليب الماليب الماليب الماليب الماليب الماليب الماليب الماليب<br>الماليب الماليب المماليب الماليب المالييب الماليب الماليب الما                                                                                                    |                                                                                                    |                                                                                                    | olicila oldovi                                                                       |
| البندين بن بن<br>البندين بن بن<br>البندين بن بن بن<br>البندين بن بن بن<br>البندين بن بن بن<br>البندين بن بن بن بن<br>البندين بن بن بن بن بن<br>البندين بن بن بن بن بن بن<br>البندين بن بن بن بن بن بن بن بن بن<br>البندين بن بن بن بن بن بن بن بن بن بن بن بن بن                                                                                                    | البيد تيدير تلار<br>البيد تيدير تلار<br>البيد تيدير تلار<br>البيد تيدير تلار<br>البيد تيدير<br>البيد تيدير<br>البيد تيد<br>البيد تيدير<br>البيد تيدير<br>البيد تيد البيد تيدير<br>البيد تيد<br>البيد تيد<br>البيد تيد<br>البيد تيد<br>البيد تيد<br>البيد تيد<br>البيد تيد<br>البيد تيد<br>البيد تيد<br>البيد تيد<br>البيد تيد<br>البيد تيد<br>الميد البيد تيد<br>الميد الميد المي                                                                                                    |                                                                                                    |                                                                                                    | inter loci loui                                                                      |
| استمریزی از این این این این این این این این این این                                                                                                    | المعالية بل سور<br>المحلم عنها علم معالية من المحلم المحلم ال<br>- المحلم المحلم المحلم المحلم المحلم المحلم المحلم المحلم المحلم المحلم المحلم المحلم المحلم المحلم المحلم المحلم المحلم المحلم المحلم المحلم المحلم المحلم المحلم المحلم المحلم المحلم المحلم المحلم المحلم المحلم المحلم المحلم المحلم                                                                                                    |                                                                                                    |                                                                                                    | ndall of second second                                                               |
| دول العدت                                                                                                    | دول الدت         المراسلة         بارة التعليم         بارة التعليم                                                                                                    |                                                                                                    |                                                                                                    | العميات<br>﴾ لإضافة ملف طالب،القر هنا.                                               |
| اسم تشدیم         :         ::::::::::::::::::::::::::::::::::::                                                                                                    | المعددم : : : : : : : : : : : : : : : : : :                                                                                                    |                                                                                                    |                                                                                                    | لإضافة ملف طالب،القر هنا.                                                            |
| الم المستخدم عن : [به: القابل : بورا القابل : بورا القا                                                                                                    | المراسم العربي : : : : : : : : : : : : : : : : : : :                                                                                                    |                                                                                                    |                                                                                                    |                                                                                      |
| البيم البولي : : : : : : : : : : : : : : : : : : :                                                                                                    | الإسرائيس :                                                                                                    | <ul> <li>إدارة التعليم</li> <li>إدارة التعليم بمنطقة الرياض</li> </ul>                                     |                                                                                                    | اسم المستخدم                                                                         |
| اسم العلى : :                                                                                                    | السم الولى : :ــــــــــــــــــــــــــــــ                                                                                                    | المدرسة : تاوية الجزيرة - مسارات     المدرسة : المدرسة : المربية - مسارات                                  |                                                                                                    | رقم الهوية                                                                           |
| الم العالي : ( الحري :                                                                                                    | اسر استلاق :: : : : : : : : : : : : : : : : : :                                                                                                     | * <u>count</u> :                                                                                           |                                                                                                    | الاسم الاول                                                                          |
| المرادس بي : سري •                                                                                                    | بها الفلف : : تشترح به الفلزي • التقرير • التقرير • التقري<br>- التقرير • التقرير • التقرير • التقرير • التقرير • التقرير • التقرير • التقرير • التقرير • التقرير • التقرير • التقرير • التقرير • التقرير • التقرير • التقرير • التقرير • التقرير                                                                                                    | تاريخ الهوية/انتهاء الاقامة                                                                                |                                                                                                    | اسم العائلة                                                                          |
| المعر الوراسي : : (-اللي - ب<br>ماله السول : (حلي - إيداه السول الطلية :<br>المعني : (حدي - إيداه السول الطلية :<br>عود المعرف المعرفة الدقامة : () (10 - (حلي السول المولية - المعرف - المعرف<br>- المعرف - المعرف - المعرف - المعرف - المعرف - المعرف - المعرف - المعرف - المعرف - المعرف - المعرف - المعرف - المعرف - المعرف - المعرف - المعرف - المعرف - المعرف - المعرف - المعرف - المعرف - المعرف - المعرف - المعرف - المعرف - المعرف                                                                                                     | العام الوابس : : -القل - ب<br>حاة السحل : : (القل - إعدة العدار لمصلحه ت<br>عدة السحل : : (القل - إعدة العدار لمصلحه ت<br>عده العدم طالب<br>بيانات مستخدم طالب<br>- رقم العوية / رخمة العامة : : : : : : : : : : : : : : : : : : :                                                                                                    |                                                                                                    | : متذرح *                                                                                                    | حالة الملف                                                                           |
| طة السيل : <u>نحرد - إماة أسار شقامة ب</u><br>يوه<br>يهانات مستخدم طالب<br>- رقم الموية ) رخمة الاقامة<br>- ترم الموية ) رخمة الاقامة<br>- تاريخ الميلاد : : <u>الـ 100 حماق</u><br>- تاريخ الميلاد : : <u>الـ 100 حماق</u><br>- الريخ الميلاد : : <u>الـ 100 حماق</u><br>- الريخسية : <u>الـ 100 حماق</u>                                                                                                    | دانه السيل : عندم - اجندة اعدام شعلده ب<br>الحد العدم<br>بالان مستخدم طالب<br>- يدون [لباد هوية<br>- يدون [لباد هوية<br>- تريخ الاقامة : [1] 1001<br>- تريخ الاقامة : [1] 1001<br>- تريخ الاقامة : [1] 1001<br>- تريخ الوامي (1) 1000<br>- تريخ الوامي (1) 1000                                                                                                    |                                                                                                    | : الكل :                                                                                                    | النظام الدراسي                                                                       |
| يپانات مستخدم طالب<br>– پدون اثبات هویة<br>- رقم الهویه / رخمة الاقامة : [1 <u>100] دهیچ</u><br>- تاریخ المیلاد : [1100011<br>- تاریخ المیلاد : [1100011<br>- الرخسیة : [الموریة پ                                                                                                    | بيانات مستخدم طالب<br>- يون [لبات هوية<br>- رقم الهوية / رخصة الاقامة : [1] 100<br>- تاريخ الميلاد : [111/0016]<br>- تاريخ الميلاد : [111/0016]<br>- الجنسية : السعودية ب                                                                                                    | ang                                                                                                    |                                                                                                    |                                                                                      |
| <ul> <li>يدون [لبات هوية</li> <li>يقم الموية ارخمة الاقامة</li> <li>تاريخ الميلند</li> <li>تاريخ الميلند</li> <li>الجنسية</li> <li>الجنسية</li> <li>المودية</li> </ul>                                                                                                    |                                                                                                    |                                                                                                    |                                                                                                    | بيانات مستخدم طالب                                                                   |
| ا بدون (144 قوبة<br>• رقم الفوية) (حمة الفامة<br>• تلاخ الميلاد : : [1140001 ]<br>- تلاخ الميلاد : : [1140001 ]<br>- الجنسية : : السمودية ب                                                                                                    | ن اجون البان هوية<br>• رقم الهوية، برغمة الفامة<br>• تاريخ الميلاد : : : : : : : : : : : : : : : : : : :                                                                                                    |                                                                                                    |                                                                                                    |                                                                                      |
| <ul> <li>وقع القولة / ترحمة القامة</li> <li>تاريخ الميلاد</li> <li>تاريخ الميلاد</li> <li>الإنسيان</li> <li>الجنسية</li> <li>المودية</li> </ul>                                                                                                    | <ul> <li>وقع الهولة / رحمة القامة</li> <li>تاريخ الميلاد</li> <li>تاريخ الميلاد</li> <li>الجنسية</li> <li>الجنسية</li> </ul>                                                                                                    |                                                                                                    |                                                                                                    | 🗆 بدون زيبات هويه                                                                    |
| - تاريخ الميلاد : 141900 [1] [1] [1] [1] [2] [2] [2] [2] [2] [2] [2] [2] [2] [2                                                                                                    | - تاريخ الميلاد : (111:00 01 11)<br>(111:00 02 11)<br>- الجلسية : السعودية ب                                                                                                    |                                                                                                    |                                                                                                    | 1200 Sect. ( Sec. 81) - 5                                                            |
| - الجنسية : السمودية ب                                                                                                    | • الجنسية : السعودية ب                                                                                                    | اندغيق                                                                                                    | 109 il : da                                                                                                    | <ul> <li>دقم الهوية / رخصة الاقاه</li> </ul>                                         |
| • الجنسية : السعودية <del>•</del>                                                                                                    | - الجنسية : السعودية -                                                                                                    | لدميق<br>الله                                                                                              | 109 il : äz                                                                                                    | <ul> <li>دقم الهوية / رخصة الاقاه</li> <li>تاريخ الميلاد</li> </ul>                  |
| • • • • • •                                                                                                    | atober                                                                                                    | دمین<br>۲۵۱<br>۲۵۱                                                                                         | 109 il : da<br>10/09/1418 :<br>1/8/1998                                                                                                    | <ul> <li>« رقم الهوية / رخصة الاقار</li> <li>• تاريخ الميلاد</li> </ul>              |
|                                                                                                    |                                                                                                    | ا دهینی<br>۱۳<br>۱۳<br>۲۰                                                                                  | 109 ii] : ão<br>10.09/1418 :<br>1.8/1998 :<br>ā.xaa.ull :                                                                                                    | <ul> <li>دقم الهوية / رخصة الاقار</li> <li>تاريخ الميلاد</li> <li>الجنسية</li> </ul> |
|                                                                                                    |                                                                                                    | ا تقبق<br>                                                                                                 | قة : 10 109<br>: 1009/1418<br>: 181988<br>: السعودية                                                                                                    | <ul> <li>رقم الهوية / رخصة الاقار</li> <li>تاريخ الميلاد</li> <li>الجنسية</li> </ul> |
| δage                                                                                                    | عودة                                                                                                    | تدهیای<br>۱۳<br>ب                                                                                          | aŭ<br>: 10091418<br>: 188988<br>: Ikusącyj                                                                                                    | <ul> <li>وقم الهوية / رخصة الاقار</li> <li>تاريخ الميلاد</li> <li>الجنسية</li> </ul> |
| õxge                                                                                                    | asge as a set of the set of the s                                                                                                    | دمین<br>۵<br>۳<br>۲                                                                                        | نة 109 11] : قد<br>1009/1415 :<br>18/1998 :<br>تالسعودية                                                                                                    | <ul> <li>رقم الهوية / رخصة الاقار</li> <li>تاريخ الميلاد</li> <li>الجنسية</li> </ul> |
| ðage                                                                                                    | ðage -                                                                                                    | ددهای<br>ت<br>ب<br>عودة                                                                                    | ii     10       1009/1418     18       188/1980     18       1.%1198     18                                                                                                    | <ul> <li>رقم الهوية / رخصة الاقار</li> <li>تاريخ الميلاد</li> <li>الجنسية</li> </ul> |
| ðagr.                                                                                                    | ðoge -                                                                                                    | تدمینی<br>تک<br>س<br>ک                                                                                     | قة : 100 الله : قود المحاد المحاد المح<br>محاد المحاد المحاد المحاد المحاد المحاد المحاد المحاد المحاد المحاد المحاد المحاد المحاد المحاد المحاد المحاد محا المحاد محاد محمد محاد محمد محمد محمد محمد | <ul> <li>رقم الهوية / رخمة الاقا</li> <li>تاريخ الميلاد</li> <li>الجلسية</li> </ul>  |
| δωge                                                                                                    | ðsgr.                                                                                                    | دمین<br>۵<br>۳                                                                                             | ية 100 11 1 10001415 1<br>180998 1<br>1هودية                                                                                                    | <ul> <li>وقم الهوية / رخصة الاقا</li> <li>تاريخ الميلاد</li> <li>الجلسية</li> </ul>  |
| бадс                                                                                                    | 3QC6                                                                                                    | ددهای<br>ت<br>ب                                                                                            | 109 II : قد<br>100991418 :<br>1،81998 علي المعودية<br>مراجع                                                                                                    | <ul> <li>رقم الهوية / رخمة الاقا</li> <li>تاريخ الميلاد</li> <li>الجنسية</li> </ul>  |
| 83gc                                                                                                    | ðbgr                                                                                                    | تدمینی<br>ت<br>ت<br>ت<br>ت<br>ع                                                                            | قة : 100 الله : قود المحالي : 100001418<br>1.8:1998<br>قودية                                                                                                    | <ul> <li>وقم الهوية / رخمة الاقا</li> <li>تاريخ الميلاد</li> <li>الجلسية</li> </ul>  |

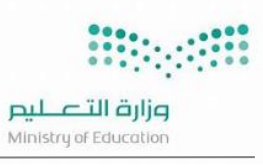

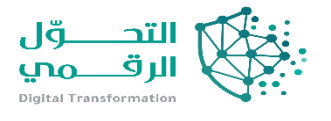

|                                                                                                    | دم الاكاديمية                                                                                                    |                                                    |                                           |   |
|----------------------------------------------------------------------------------------------------|----------------------------------------------------------------------------------------------------|----------------------------------------------------|-------------------------------------------|---|
| بيانات الهوية                                                                                                    |                                                                                                    |                                                    |                                           |   |
| • الجنسية                                                                                                    | : السعودية                                                                                                    | Ψ                                                  |                                           |   |
| رقم جواز السفر                                                                                                    | 1                                                                                                    |                                                    |                                           |   |
| رقم السجل المدني                                                                                                    | 10971 61 :                                                                                                    |                                                    |                                           |   |
| البيانات الشخصية                                                                                                    |                                                                                                    |                                                    |                                           |   |
| <ul> <li>الاسم الأول بالعربية</li> </ul>                                                                                                    | :                                                                                                    |                                                    | <ul> <li>الاسم الأول بالإنجليز</li> </ul> |   |
| <ul> <li>اسم الأب بالعربية</li> </ul>                                                                                                    | 1                                                                                                    |                                                    | <ul> <li>اسم الأب بالإنجليزية</li> </ul>  | 1 |
| <ul> <li>اسم الجد بالعربية</li> </ul>                                                                                                    | :                                                                                                    |                                                    | <ul> <li>اسم الجد بالإتجليزية</li> </ul>  | 1 |
| <ul> <li>اسم العائلة بالعربية</li> </ul>                                                                                                    | :                                                                                                    |                                                    | <ul> <li>اسم العائلة بالإنجليز</li> </ul> | 1 |
| . Ilciu.                                                                                                    |                                                                                                    |                                                    |                                           |   |
| The Bulk                                                                                                    | - 140                                                                                                    |                                                    |                                           |   |
| within \$150                                                                                                    | · · · ·                                                                                                    |                                                    |                                           |   |
| مكان الولادة                                                                                                    | : السعودية                                                                                                    | Ψ                                                  |                                           |   |
| المنطقة                                                                                                    | غېر محدد                                                                                                    | Ŧ                                                  |                                           |   |
| مكان الميلاد بالعربية                                                                                                    | :                                                                                                    |                                                    |                                           |   |
| مكان الميلاد                                                                                                    | :                                                                                                    |                                                    |                                           |   |
| <ul> <li>Ikujiš</li> </ul>                                                                                                    | : الدسلام                                                                                                    | *                                                  |                                           |   |
| Soull cai                                                                                                    | غير محدد                                                                                                    | ¥<br>-                                             |                                           |   |
| مركبة السكن                                                                                                    | 344 0546                                                                                                    | v<br>-                                             |                                           |   |
|                                                                                                    | 311 000 3                                                                                                    |                                                    |                                           |   |
|                                                                                                    |                                                                                                    | Ÿ                                                  |                                           |   |
| ييانات مستخدم طالب                                                                                                    | ** 1644 ***                                                                                                    | v                                                  |                                           |   |
| بیانات مستخدم طالب<br>مکالہ استخدام ما البق                                                                                                    | · · · · · · · · · · · · · · · · · · ·                                                                                                    | ٣                                                  |                                           |   |
| ييانات مستخدم طالب<br>يمكنك استخدام هذا الرقد<br>بيانات المستخدم بيانا                                                                                                    | ، معرب                                                                                                    |                                                    |                                           |   |
| يانات مستخدم طالب<br>يمكنك استخدام هذا الرق<br>بيانات المستخدم ييانا                                                                                                    | ، مستربر<br>رقم.<br>پانات المستخدم الأكاديمية                                                                                                    |                                                    |                                           |   |
| يبانات مستخدم طالب<br>يمكنك استخدام هذا الرق<br>يبانات المستخدم يبانا<br>النظام الدراسي                                                                                                    | رقم.<br>بانات المستخدم الأكاديمية<br>: لا رو                                                                                                    | *<br>1967                                          |                                           |   |
| ييانات مستخدم طالب<br>يمكنك استخدام هذا الرف<br>ييانات المستخدم<br>بالنظام الدراسي                                                                                                    | ، (معرب<br>رقم.<br>پانات المستخدم الأكاديمية<br>: لا يو                                                                                                    | •<br>۱۹۹۵                                          |                                           |   |
| يبانات مستخدم طالب<br>يمكنك استخدام هذا الرقه<br>بيانات المستخدم اليانا<br>بالطام الدراسي<br>الصف<br>الصف                                                                                                    | ، (معرف<br>يقم.<br>بانات المستخدم الأكاديمية<br>: التي<br>: التي                                                                                                    | •<br>بودد<br>بر بـ                                 |                                           |   |
| ييانات مستخدم طالب<br>يمكنك استخدام هذا الرقد<br>بيانات المستخدم] بيانا<br>بالنظام الدراسي<br>- المغ<br>معلومات الماف                                                                                                    | ، (حمرت<br>يقم.<br>بانات المستخدم الأكاديمية [<br>: التي                                                                                                    | س<br>بودد<br>تر                                    |                                           |   |
| ييانات مستخدم طالب<br>يمكنه استخدام هذا الرف<br>ييانات المستخدم ييانا<br>بالملام الدراسي<br>- الصف<br>معلومات الملف<br>حالة الملف                                                                                                    | ، ( میں                                                                                                    | س<br>یودد<br>تر<br>2                               |                                           |   |
| يهانات مستخدم مثالي<br>بمكتك استخدام هذا الرام<br>بهانات المستخدم اليان<br>المائم الدراسي<br>مقاومات الملف<br>ماليانات الأخذيمية<br>الهانات الأخذيمية                                                                                                    | ۇمم.<br>پانان المستخدم الأكديمية<br>: ليتر<br>: يترح<br>: متدرح                                                                                                    | س<br>یودد<br>تر<br>2                               |                                           |   |
| يبانات مستخدم طالب<br>يبانات مستخدم طالبره<br>يبانات المستخدم يبا<br>المالم الدراسي<br>مقاومات الملف<br>حالة الملف<br>البرانات الأخديمية<br>محيل الطالب                                                                                                    | المم.<br>المالية المستحد الأكديمية<br>: التر<br>: الترج<br>: الترج<br>: الترج<br>: الترج                                                                                                    | س<br>یودد<br>تر<br>5<br>عاده امدار شماده           | 2                                         |   |
| يالات مستخدم طالب<br>يالات استخدم طالب<br>التقام الدراسي<br>التقام الدراسي<br>معلومات الملف<br>حاليات الاكترمية<br>- سول الالالب<br>- سول الالالب<br>- سول الالالب                                                                                                    | المرم<br>المراكبية<br>المستخدم الأكليمية<br>: - توزير<br>: - توزير | ی<br>یوند<br>تر<br>2<br>2 - اعده اصدار شهنده       |                                           |   |
| يبانات مستخدم طالب<br>عالية استخدم طالب<br>بالانة المستخدم بيان<br>المقام الدراسي<br>مقاومات الملف<br>حالة المله<br>حالة المليد<br>- حالة المؤد<br>- حالة المله                                                                                                    | المم.<br>المم.<br>المالة المستخدم الأكنيمية  <br>:                                                                                                    | ی<br>یود<br>لر<br>2 - اغادة اصدار شقادة<br>ید      |                                           |   |
| يهانات مستخدم مثالي<br>بالمثلث استخدام من الوام<br>بالمائل المستخدم بالا<br>المائلم الدراسي<br>معلومات الملف<br>حالة الملف<br>المائل الحالي<br>حالة الفيد<br>عاري المتالي                                                                                                    | المم.<br>المالية المستحدم الأكدرمية<br>: لتزر<br>: لتزر<br>:                                                                                                    | ی<br>یودد<br>لز<br>2<br>اعادة اعدار شعاده<br>دد    |                                           |   |
| يالات مستخدم طالب<br>يستنك استخدم طالب<br>المثلم المستخدم الم<br>المشام الدراسي<br>مستوحات الملف<br>مستوحات الملف<br>المثلب التكديمية<br>المالي<br>عالي المالي<br>عالي المالي<br>المالي التكديمية<br>المالي<br>المالي المالي<br>المالي المالي<br>المالي<br>المالي المالي<br>المالي المالي<br>المالي المالي<br>المالي المالي<br>المالي المالي<br>المالي المالي<br>المالي المالي<br>المالي المالي<br>المالي المالي<br>المالي المالي<br>المالي المالي<br>المالي المالي<br>المالي المالي<br>المالي المالي<br>المالي المالي<br>المالي المالي<br>المالي المالي | المور<br>بانان الاستخدم الاكتريمية<br>بانان الاستخدم الاكتريمية<br>:                                                                                                    | - ب<br>یودد<br>تر<br>2 -<br>یاده امدار شماده<br>ید |                                           |   |

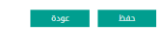

| ات مستخدم طالب |                        |  |  |  |  |  |  |
|----------------|------------------------|--|--|--|--|--|--|
|                | تمت عملية الحفظ بنجاح. |  |  |  |  |  |  |
|                | age                    |  |  |  |  |  |  |
|                |                        |  |  |  |  |  |  |

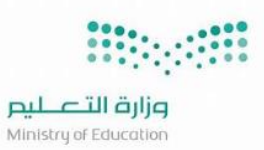

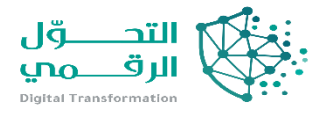

# بعد اضافة بيانات الطالب وتظهر بهذا الشكل

| العمليات                     |         |                       |                  |                             |                |         |            |         |                           |  |
|------------------------------|---------|-----------------------|------------------|-----------------------------|----------------|---------|------------|---------|---------------------------|--|
| ♦ لإضافة ملف طالبہ/انقر هنا. |         |                       |                  |                             |                |         |            |         |                           |  |
| حقول البحث                   |         |                       |                  |                             |                |         |            |         |                           |  |
| اسم المستخدم                 | :       |                       |                  | * إدارة التعا               | يم             | : إدارة |            |         |                           |  |
| رقم الهوية                   | :       |                       |                  | * المدرسة                   |                | ( 1     |            | مسارا   | ت                         |  |
| الاسم الاول                  | :       |                       |                  | * الصف                      |                | : الثا  | لث الثانوي |         | ▼                         |  |
| اسم العائلة                  | :       |                       |                  | القسم                       |                | :       | الكل       |         | ▼                         |  |
| حالة الملف                   | : متخرج | 2                     | Ψ                | تاريخ الهوية/إنتهاء الإقامة |                | :       | الكل       |         | ▼                         |  |
| النظام الدراسي               | धा :    | الکار                 |                  |                             |                |         |            |         |                           |  |
| حالة السجل                   | : متخرج | ج - إعادة اصدار شهادة | v                |                             |                |         |            |         |                           |  |
|                              |         |                       |                  | ابحث                        |                |         |            |         |                           |  |
| لعرض صفحة قابلة للطباعة،انة  | قنا.    |                       |                  |                             |                |         |            |         |                           |  |
| اسم المستخدم الاسم           | رباعي 🗖 | الاسم بالإنجليزية     | رقم السجل المدني | النظام الدراسي              | الصف           | القسم   | حالة القيد | التدقيق | حالة السجل                |  |
| 1111 1                       |         | -A A A AL             | 1097077151       | منتسب كلي                   | الثالث الثانوي | قسم عام | مرفع       | مدقق    | متخرج - إعادة اصدار شهادة |  |
|                              |         |                       |                  | عودة                        |                |         |            |         | عدد السجلات الكلي: 1      |  |